| Ethernet-CAN<br>Adapter | T E C H N O S O F T |
|-------------------------|---------------------|
|                         | User Manual         |
|                         |                     |
| © Technosoft 2012       |                     |

# TECHNOSOFT

# Ethernet-CAN Adapter User Manual

P091.038.ETC.UM.0312

## Technosoft S.A.

Buchaux 38 CH-2022 Bevaix, NE Switzerland Tel.: +41 (0) 32 732 5500 Fax: +41 (0) 32 732 5504 <u>contact@technosoftmotion.com</u> <u>www.technosoftmotion.com</u>

### **Read This First**

Whilst Technosoft believes that the information and guidance given in this manual is correct, all parties must rely upon their own skill and judgment when making use of it. Technosoft does not assume any liability to anyone for any loss or damage caused by any error or omission in the work, whether such error or omission is the result of negligence or any other cause. Any and all such liability is disclaimed.

All rights reserved. No part or parts of this document may be reproduced or transmitted in any form or by any means, electrical or mechanical including photocopying, recording or by any information-retrieval system without permission in writing from Technosoft S.A.

The information in this document is subject to change without notice.

#### About This Manual

This book is a technical reference manual for the Ethernet-CAN Adapter.

This manual explains in detail how to configure an Ethernet-CAN Adapter using the Ethernet-CAN adapter Configuration Software.

#### Notational Conventions

This document uses the following conventions:

**TML** – Technosoft Motion Language

Faxx – firmware versions with A = 0, 1, 2, 3, 4 or 9; Examples: F005K, F120B,F900H

FBxx – firmware versions with B = 5, 6, 7, 8; Examples: F500B, F600C, F800I

SI units - International standard units (meter for length, seconds for time, etc.)

IU units - Internal units of the drive

ESM - EasyMotion Studio

LAN – Local Area Network

#### Related Documentation

Help of the EasySetUp software – describes how to use EasySetUp to quickly setup any Technosoft drive for your application using only 2 dialogues. The output of EasySetUp is a set of setup data that can be downloaded into the drive EEPROM or saved on a PC file. At power-on, the drive is initialized with the setup data read from its EEPROM. With EasySetUp it is also possible to retrieve the complete setup information from a drive previously programmed. EasySetUp includes a firmware programmer with allows you to update your drive firmware to the latest revision. EasySetUp can be downloaded free of charge from Technosoft web page

Help of the EasyMotion Studio software – describes how to use the EasyMotion Studio to create motion programs using in Technosoft Motion Language (TML). EasyMotion

© Technosoft 2012

I .

Studio platform includes **EasySetUp** for the drive/motor setup, and a **Motion Wizard** for the motion programming. The Motion Wizard provides a simple, graphical way of creating motion programs and automatically generates all the TML instructions. *With EasyMotion Studio you can fully benefit from a key advantage of Technosoft drives – their capability to execute complex motions without requiring an external motion controller, thanks to their built-in motion controller.* A demo version of EasyMotion Studio (with EasySetUp part fully functional) can be downloaded free of charge from Technosoft web page

Ш

© Technosoft 2012

If you Need Assistance ...

| If you want to …                                                              | Contact Technosoft at                                                |  |  |
|-------------------------------------------------------------------------------|----------------------------------------------------------------------|--|--|
| Visit Technosoft online                                                       | World Wide Web: http://www.technosoftmotion.com/                     |  |  |
|                                                                               |                                                                      |  |  |
| Receive general information                                                   | World Wide Web: <u>http://www.technosoftmotion.com/</u>              |  |  |
| or assistance (see note)                                                      | Email: <a href="mailto:com">contact@technosoftmotion.com</a>         |  |  |
| Ask questions about product operation or report suspected problems (see Note) | Fax: (41) 32 732 55 04<br>Email: <u>hotline@technosoftmotion.com</u> |  |  |
| Make suggestions about,                                                       | Mail: Technosoft SA                                                  |  |  |
| or report errors in documentation.                                            | Buchaux 38                                                           |  |  |
|                                                                               | CH-2022 Bevaix, NE                                                   |  |  |
|                                                                               | Switzerland                                                          |  |  |

|||

This page is empty

IV

© Technosoft 2012

# Contents

| Read | d This First                                                        | I |
|------|---------------------------------------------------------------------|---|
| 1.   | Key Features                                                        | 1 |
| 2.   | Connectors and Connections Diagrams                                 | 2 |
| 2.1  | I. Adapter Drawing                                                  | 2 |
| 2.2  | 2. J1 Connector Pinout                                              | 3 |
| 2.3  | 3. Installing the Ethernet-CAN Adapter                              | 3 |
| 3.   | Ethernet Communication Setup                                        | 3 |
| 3.1  | I. Getting Started with Ethernet-CAN Adapter Configuration Software | 3 |
| 3.2  | 2. Searching for Ethernet-CAN Adapters                              | 4 |
| 3.3  | 3. Changing the configuration of an Ethernet-CAN Adapter            | 5 |
| 4.   | Set EasyMotion Studio for communication via Ethernet                | 6 |
| 5.   | Ethernet Communication Troubleshoot                                 | 8 |

© Technosoft 2012

Ethernet-CAN Adapter User Manual

V

This page is empty

VI

© Technosoft 2012

## 1. Key Features

The Ethernet-CAN Adapter is an interface module which allows the access to a CAN network of Technosoft drives, via an Ethernet connection. Once the adapter is connected to the CAN network on one side, and to the Ethernet line to the other, one can communicate with any of the drives from the CAN network, using the EasyMotion Studio environment, or a user application which encapsulates TML protocol in UDP and TCP/IP messages. Thus, setup, motion programming, on-line motion commands and system diagnosis can be accomplished remotely via the Ethernet connection.

Key features of the Ethernet-CAN Adapter are:

- Compatible with all Technosoft intelligent drives
- CAN communication up to 1Mbps using Technosoft communication protocol

1

- Ethernet communication:
  - o 10 BASE-T / 100 BASE-TX, full/half duplex
  - o TCP/UDP Socket Services
- Power supply: 12-48 V
- Compact size
- Operating ambient temperature: 0-40°C

# 2. Connectors and Connections Diagrams

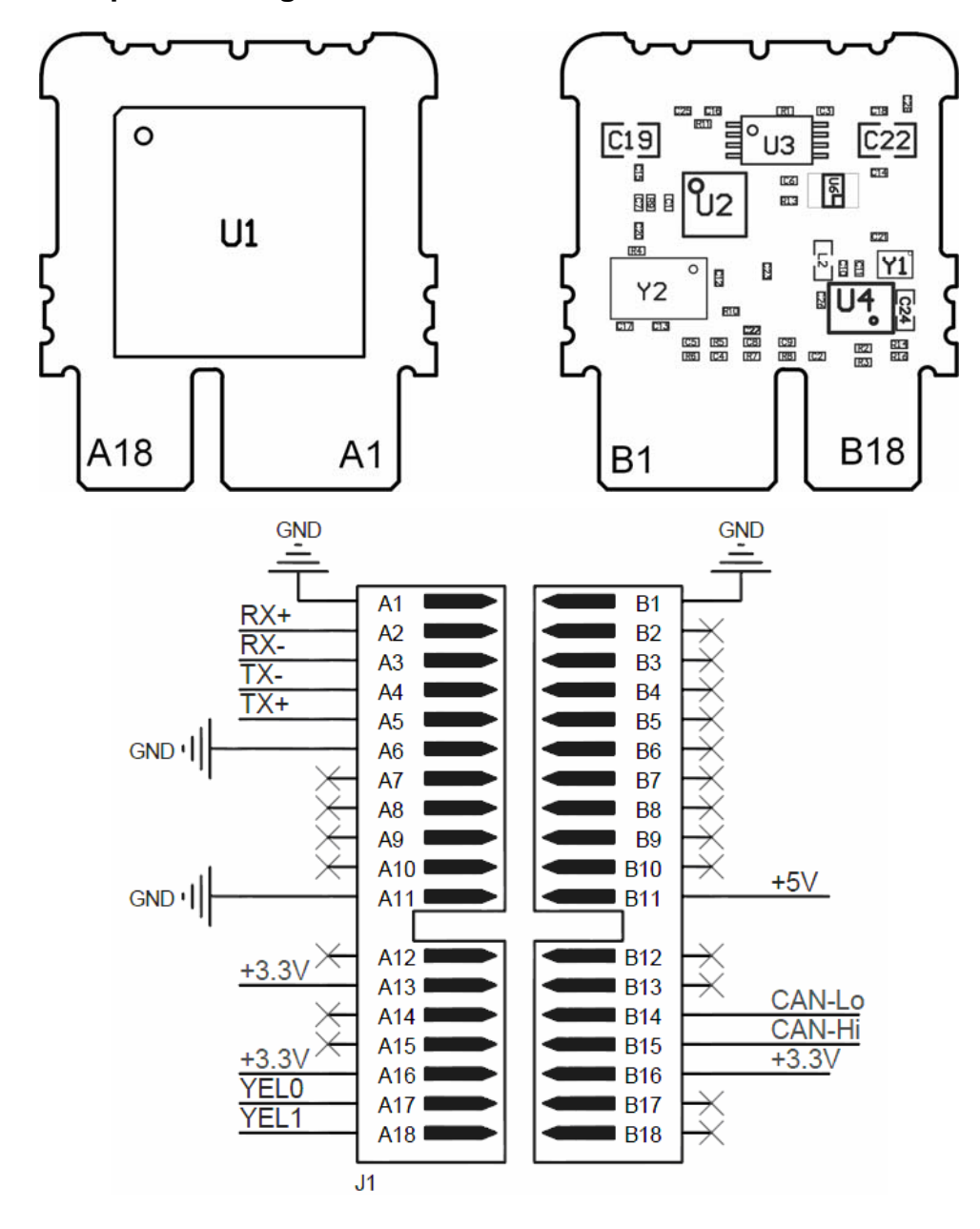

2.1. Adapter Drawing

© Technosoft 2012

2

| 2.2. J1 | Connector | Pinout |
|---------|-----------|--------|
|---------|-----------|--------|

| Со | nnecto | or descrip | otion |                         |   | Со | nnecto | or descrip | otion |                       |  |     |          |   |          |
|----|--------|------------|-------|-------------------------|---|----|--------|------------|-------|-----------------------|--|-----|----------|---|----------|
|    | Pin    | Name       | Туре  | Description             |   |    | Pin    | Name       | Туре  | Description           |  |     |          |   |          |
|    | A1     | GND        | -     | Return ground           |   |    | B1     | GND        | -     | Return ground         |  |     |          |   |          |
|    | A2     | RX+        | Ι     | Ethernet Receive Data+  |   |    | B2     | reserved   | -     | Reserved              |  |     |          |   |          |
|    | A3     | RX-        | I     | Ethernet Receive Data-  |   |    | B3     | reserved   | -     | Reserved              |  |     |          |   |          |
|    | A4     | TX-        | 0     | Ethernet Transmit Data- |   |    | B4     | reserved   | -     | Reserved              |  |     |          |   |          |
|    | A5     | TX+        | 0     | Ethernet Transmit Data+ |   |    | B5     | reserved   | -     | Reserved              |  |     |          |   |          |
|    | A6     | GND        | -     | Return ground           |   |    | B6     | reserved   | -     | Reserved              |  |     |          |   |          |
|    | A7     | reserved   | -     | Reserved                |   |    | B7     | reserved   | -     | Reserved              |  |     |          |   |          |
|    | A8     | reserved   | -     | Reserved                |   |    | B8     | reserved   | -     | Reserved              |  |     |          |   |          |
| ۶  | A9     | reserved   | -     | Reserved                |   | ~  | B9     | reserved   | -     | Reserved              |  |     |          |   |          |
|    | A10    | reserved   | -     | Reserved                |   | Ċ  | B10    | reserved   | -     | Reserved              |  |     |          |   |          |
|    | A11    | GND        | -     | Return ground           |   |    | B11    | +5V        | I     | +5V supply            |  |     |          |   |          |
|    | A12    | reserved   | -     | Reserved                |   |    | B12    | reserved   | -     | Reserved              |  |     |          |   |          |
|    | A13    | +3.3V      | 0     | +3.3V supply            |   |    | B13    | reserved   | -     | Reserved              |  |     |          |   |          |
|    | A14    | reserved   | -     | Reserved                |   |    | B14    | CAN LO     | I/O   | CAN-Bus negative line |  |     |          |   |          |
|    | A15    | reserved   | -     | Reserved                |   |    |        |            |       | CAN-Bus positive      |  |     |          |   |          |
|    | A16    | +3.3V      | 0     | +3.3V supply            |   |    | B15    | CAN HI     | I/O   | line(dominant high)   |  |     |          |   |          |
|    | A17    | YEL0       | 0     | Ethernet LED0           |   |    | B16    | +3.3V      | 0     | +3.3V supply          |  |     |          |   |          |
|    | A18    | YEL1       | 0     | Ethernet LED1           | - |    |        |            |       |                       |  | B17 | reserved | - | Reserved |
|    |        |            |       |                         |   |    | B18    | reserved   | -     | Reserved              |  |     |          |   |          |

### 2.3. Installing the Ethernet-CAN Adapter

In order to be configured, the Ethernet-CAN Adapter needs to be powered and connected to the LAN.

3

The Ethernet-CAN Adapter will not start unless the Ethernet Link is active.

© Technosoft 2012

Ethernet-CAN User Manual

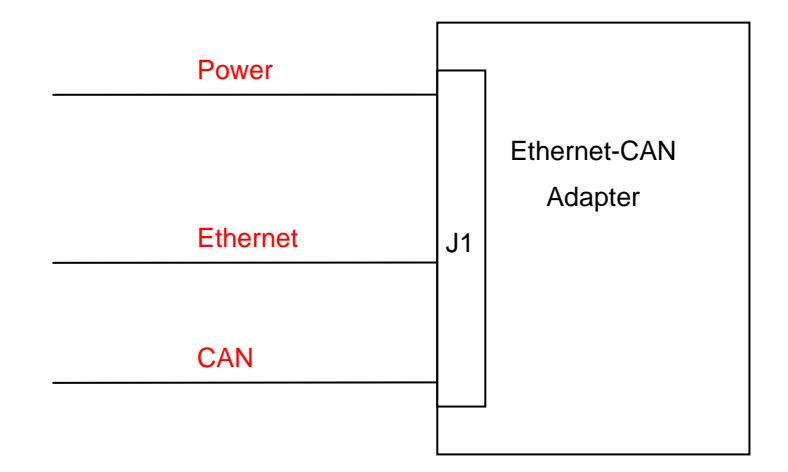

Figure 1 – Ethernet-CAN Adapter Connections

The Ethernet Link can be established by connecting the Ethernet-CAN Adapter directly to the computer or by using one or more hubs/switches.

If the Ethernet-CAN Adaptor is connected directly to the computer, an Ethernet crossover cable is needed. For more details about crossover cables please see <u>http://en.wikipedia.org/wiki/</u><u>Ethernet\_crossover\_cable</u>.

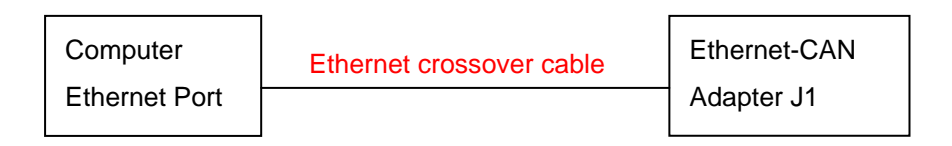

Figure 2 – Connecting the Ethernet-CAN Adapter directly to a computer

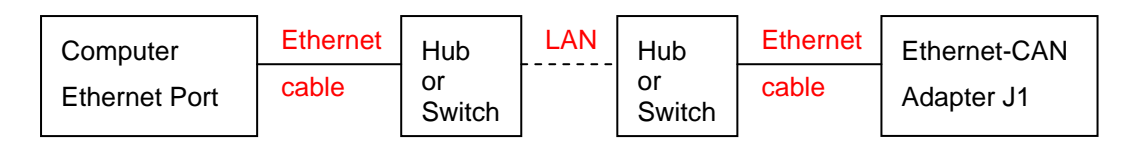

Figure 3 – Connecting the Ethernet-CAN Adapter by using one or more hubs/switches

© Technosoft 2012

2

## 3. Ethernet Communication Setup

#### 3.1. Getting Started with Ethernet-CAN Adapter Configuration Software

The Ethernet-CAN Adapter Configuration Software is a configuration tool used to find and configure the setup of any Technosoft Ethernet-CAN Adapters located in the LAN.

The Ethernet-CAN Adapter Configuration Software is available for download on the Technosoft webpage, <u>http://www.technosoftmotion.com</u>.

The Configuration Software can search the LAN for Ethernet-CAN Adapters and update their parameters (IP address, Subnet Mask, Axis ID, CAN Baud rate).

| Technosoft Ethernet-CAN Adapter Configurator      |                                                |
|---------------------------------------------------|------------------------------------------------|
| Scan                                              | Update setup for selected Ethernet-CAN Adapter |
| Eternet-CAN Adapters found :                      | Selected IP                                    |
| IP Address   Subnet Mask   Axis ID   CAN Baudrate | IP                                             |
|                                                   | SubNet Mask                                    |
|                                                   | Axis ID                                        |
|                                                   | CAN Baudrate 🔽                                 |
|                                                   | Update                                         |
| Into :                                            |                                                |
| [06.07.2011 10:49:09 ] Program Loaded             |                                                |

Figure 4 – Ethernet-CAN Adapter Configuration Software main window

3

© Technosoft 2012

#### 3.2. Searching for Ethernet-CAN Adapters

# If using EasyMotion Studio, before starting Ethernet-CAN Adapter Configuration program please make sure to select Work Offline in Communication menu to avoid any errors.

In order to configure an Ethernet-CAN Adapter, the LAN must be scanned first. By pressing the **Scan** button (see Figure 5) a broadcast message will be sent and all the Ethernet-CAN Adaptors that are present in the LAN (powered on and with active Ethernet link) will reply with their setup information.

| 😗 Technosoft Ethernet-CAN Adapter Configurator                                                                                                    |                                                |  |  |  |
|----------------------------------------------------------------------------------------------------|------------------------------------------------|--|--|--|
| Scan 1 scan(s) and 4 Ethernet-CAN Adapter(s) found                                                                                                    | Update setup for selected Ethernet-CAN Adapter |  |  |  |
| Eternet-CAN Adapters found :                                                                                                    | Selected IP                                    |  |  |  |
| IP Address   Subnet Mask   Axis ID   CAN Baudrate                                                                                                    | IP                                             |  |  |  |
| 192.168.19.11   255.255.255.0   120   500k<br>192.168.19.12   255.255.255.0   121   500k                                                                                                    | SubNet Mask                                    |  |  |  |
| 192.168.19.14   255.255.255.0   129   500k                                                                                                    | Axis ID                                        |  |  |  |
|                                                                                                    | CAN Baudrate 🔽 🖌                               |  |  |  |
|                                                                                                    | Update                                         |  |  |  |
| Info :                                                                                                    |                                                |  |  |  |
| [06.07.2011 12:39:46] New message received from 192.168.19.13 [ 31 bytes ]<br>[06.07.2011 12:39:46] New message received from 192.168.19.14 [ 31 bytes ]<br>[06.07.2011 12:39:47] New message received from 192.168.19.11 [ 31 bytes ]<br>[06.07.2011 12:39:47] New message received from 192.168.19.12 [ 31 bytes ] |                                                |  |  |  |
| 06.07.2011 12:39:47 ] New message received from 192.168.19.14 [                                                                                                    | 31 bytes ]                                     |  |  |  |

Figure 5 – Ethernet-CAN Adaptor Configuration Software scan result

4

All the adaptors that are found are placed in a list with the following format :

• IP Address | Subnet Mask | Axis ID | CAN Baudrate

© Technosoft 2012

### 3.3. Changing the configuration of an Ethernet-CAN Adapter

Selecting an adaptor from the list copies its setup in the right fields, where they can be modified.

| Technosoft Ethernet-CAN Adapter Configurator                                                                                                    |                     |                             |  |  |
|----------------------------------------------------------------------------------------------------|---------------------|-----------------------------|--|--|
| Scan 1 scan(s) and 4 Ethernet-CAN Adapter(s) found                                                                                                    | Update setup for se | lected Ethernet-CAN Adapter |  |  |
| Eternet-CAN Adapters found :                                                                                                    | Selected IP         | 192.168.19.13               |  |  |
| IP Address   Subnet Mask   Axis ID   CAN Baudrate                                                                                                    | IP                  | 192.168.19.13               |  |  |
| 192.168.19.11   255.255.255.0   120   500k<br>192.168.19.12   255.255.255.0   121   500k<br>192.168.19.13   255.255.255.0   128   500k                                                                                                    | SubNet Mask         | 255.255.255.0               |  |  |
| 192.168.19.14   255.255.255.0   129   500k                                                                                                    | Axis ID             | 128                         |  |  |
|                                                                                                    | CAN Baudrate        | 500k                        |  |  |
|                                                                                                    |                     | Update                      |  |  |
| Info :                                                                                                    |                     |                             |  |  |
| [06.07.2011 12:39:46] New message received from 192.168.19.14 [ 31 bytes ]<br>[06.07.2011 12:39:47] New message received from 192.168.19.11 [ 31 bytes ]                                                                                                    |                     |                             |  |  |
| [06.07.2011 12:39:47] New message received from 192.168.19.13 [31 bytes]<br>[06.07.2011 12:39:47] New message received from 192.168.19.14 [31 bytes]                                                                                                    |                     |                             |  |  |
| [ 06.07.2011 18:09:09 ] Adapter with IP address 192.168.19.13 selected                                                                                                    |                     |                             |  |  |
| Info : [06.07.2011 12:39:46 ] New message received from 192.168.19.14 [ 31 bytes ] [06.07.2011 12:39:47 ] New message received from 192.168.19.11 [ 31 bytes ] [06.07.2011 12:39:47 ] New message received from 192.168.19.12 [ 31 bytes ] [06.07.2011 12:39:47 ] New message received from 192.168.19.13 [ 31 bytes ] [06.07.2011 12:39:47 ] New message received from 192.168.19.14 [ 31 bytes ] [06.07.2011 12:39:47 ] New message received from 192.168.19.14 [ 31 bytes ] [06.07.2011 12:39:47 ] New message received from 192.168.19.13 [ 31 bytes ] [06.07.2011 12:39:47 ] New message received from 192.168.19.14 [ 31 bytes ] [06.07.2011 18:09:09 ] Adapter with IP address 192.168.19.13 selected |                     |                             |  |  |

#### Figure 6 - Ethernet-CAN Adaptor Configuration Software with an item selected

The default configuration for an Ethernet-CAN Adapter is :

| Parameter    | Default value |
|--------------|---------------|
| IP Address   | 192.168.19.11 |
| Subnet Mask  | 255.255.255.0 |
| CAN Baudrate | 500kbps       |
| Axis ID      | 120           |

After the setup has been modified, by clicking the **Update** button the new setup is sent to the selected Ethernet-CAN Adapter.

Once the setup of an Ethernet-CAN adapter is finalized, the board can be connected to a CAN network where Technosoft drives are also connected, and through an Ethernet line, to a PC where the EasyMotion Studio platform is executed. Thus, the user can access via the Ethernet connection any of the drives, setup it, program it, and visualize its operation.

© Technosoft 2012

5

## 4. Set EasyMotion Studio for communication via Ethernet

Steps to follow:

1. Set the AxisID for each Technosoft drive/motor. Connect all drives/motors in the multiple-axis CAN network if you have more than one drives/motors.

The drives/motors axis ID is set at power on using the following algorithm:

- a. If the setup table is valid, with the value read from the EEPROM setup table containing all the setup data.
- b. If the setup table is invalid, with the last axis ID value read from a valid setup table.
- c. If there is no axis ID set by a valid setup table, with the value read from the hardware switches/jumpers for AxisID setting. If the drive/motor has no hardware switches/jumpers for axis ID setting, with the default axis ID value which is 255.
- 2. Power-off all your drives/motors and the Ethernet / RS-232 Adapter.
- 3. Connect the Ethernet-CAN Adapter to the CAN network.
- 4. Power-on the drives/motors and the Ethernet-CAN Adapter.
- 5. Select menu command "Communication | Setup" in EasyMotion Studio software.

| Communication Setup                                 |                   |  |  |  |  |
|-----------------------------------------------------|-------------------|--|--|--|--|
| Channel <u>Type</u> : IP using Ethernet-CAN         | N Adapter 🗸 🗸 🗸 🗸 |  |  |  |  |
| CAN Protocol: TMLCAN (CAN 2.0B, 29-bit identifiers) |                   |  |  |  |  |
| Port: 192.168.19.11                                 |                   |  |  |  |  |
| <u>B</u> aud Rate:                                  | 500 Kbps 🔍        |  |  |  |  |
| Axis ID of adapter connected to PC is               | 120 💌             |  |  |  |  |
| Advanced                                            |                   |  |  |  |  |
| OK Cancel Help                                      |                   |  |  |  |  |

- 6. Select IP using Ethernet-CAN Adapter at Channel Type.
- 7. Set the CAN Protocol to TMLCAN (CAN2.0B, 29-bit identifier).
- 8. At "Port", set the IP address of the Ethernet-CAN Adapter.
- 9. Select the desired baud rate for CAN communication from **Baud Rate** list.
- 10. Set the Axis ID of the adapter connected to PC. <u>REMARK:</u> use a different Axis ID than the ones of the drives in the CAN network.

© Technosoft 2012

6

#### 11. Press the **OK** button

If the communication works properly, you'll see displayed on the status bar (the bottom line) of the EasyMotion Studio the text "**Online**", the axis ID of the drive/motor and the firmware version read from the drive/motor.

#### Remarks

- To access the Ethernet-CAN Adapter from a remote PC (a PC which is not in the same LAN as the Ethernet / RS-232 Adapter), the server's (or router's) port forwarding must be set to allow communication. The port numbers that must be forwarded are UDP/TCP: 1700 and UDP: 30689. Port forwarding allows remote computers to connect to a specific computer within a private local area network (LAN). For more information about port forwarding, refer to the instructions supplied with the router.
- On the remote PC, the server's (router's) IP address will be used in the Communication Setup dialogue in EasyMotion Studio software.

For more details on communication setup at the level of EasyMotion Studio, see EasyMotion Studio User Manual / Help.

7

© Technosoft 2012

# 5. Ethernet Communication Troubleshoot

If the Ethernet or CAN-bus communication does not operate properly, EasyMotion Studio will issue an error message and you'll see displayed on the status bar (the bottom line) of the EasyMotion Studio the text "Offline".

- 1. If the error message starts with "**WinSock:** " the error is related to Ethernet communication. Click "**Cancel**" button, then check the following:
  - UTP cable connections
  - If the Ethernet adapter is correctly supplied
  - In Communication | Setup dialogue, if the address set at Port is identical with the one set with Ethernet-CAN Adapter Configuration Software.
- 2. If the error message doesn't start with "**WinSock:** " the error is related to the CAN-bus communication or the drive/motor. To fix the problem see EasyMotion Studio Help.
- 3. If the communication operates usually but gives communication errors from time to time, in **Communication | Setup** click on **Advanced...** button and increase the **Receive timeout interval** parameter. Note that for this parameter, usually, the default value does not need to be modified.

After you fix the problem, execute menu command **Communication | Refresh** to restore the communication.

8

© Technosoft 2012

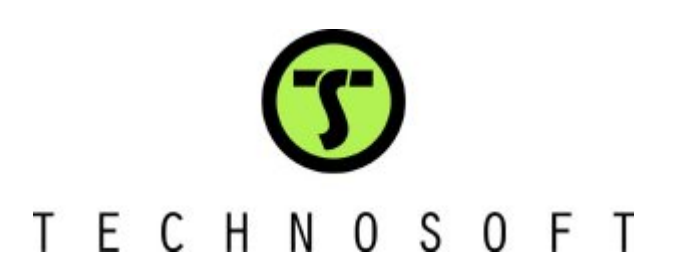

© Technosoft 2012

Ethernet-CAN User Manual

9